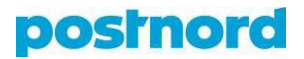

## Creating a user profile in the Online Shipping Tool

- 1. Log in to the customer portal at <u>portal.postnord.com</u>.
- 2. On the left-hand side of the customer portal's front page, select *"Company settings"* and then *"Users."*
- 3. Click the *"Invite user"* button that then appears on the page.
- 4. In the menu presented on the page, activate your customer number and/or business ID.
- 5. Specify the new user's access rights for various functions of the customer portal.
- 6. Decide whether the user may access all the addresses available in the Online Shipping Tool. If you select *"Restricted to shipping templates,"* the user may only create shipments with the templates indicated by the administrator. Scroll down to choose which templates the new user may use.
- In the last view, state the user's name (first and last) and e-mail address. The e-mail address is used for logging in, and a link for creating a password is sent to it.
- 8. Click on *"Invite user"* to send an invitation to the e-mail address you have indicated.